- 1. Log in to Payroll at <a href="https://login.paylocity.com">https://login.paylocity.com</a> (company ID 39282).
- 2. Navigate to HR & Payroll > *Bswift Benefits*.

| 🛟 paylocity             | × |
|-------------------------|---|
| Service Bureau          |   |
| Self Service Portal     |   |
| 😭 HR & Payroll          |   |
| A Learning              |   |
| Spending Accounts       |   |
| 🕚 Time & Labor          |   |
| 👔 Workflows & Documents |   |
| 😝 Bswift Benefits       |   |

- 3. Select Start Your Enrollment.
- 4. Review Employee Demographic Information:
  - a. Make any necessary updates in the **Self-Service Portal.** Those updates will reflect in bswift within 24 hours.
  - b. Select I agree at the bottom of the page.
  - c. Select **Continue** in the right sidebar menu.
- 5. Review Family Information:
  - a. Select Edit to change an existing dependent's demographic information.
  - b. Select Add Dependents to enter a new dependent.
  - c. Select I agree at the bottom of the page.
  - d. Select **Continue** in the right sidebar menu.
- 6. Enter Benefit Elections:
  - a. Complete the following steps for Medical/Rx, Dental and Vision Plans:
    - i. Select View Plan Options.
    - ii. Select which **Dependents** to cover.
    - iii. Select Continue.
    - iv. Select View plan details to review any applicable plan information.
    - v. Select the appropriate **Plan** or **Waive** option.

| View All Plans Side by Side                       |                                                                         |
|---------------------------------------------------|-------------------------------------------------------------------------|
| UHC HDHP<br>United Healthcare<br>View plan decals | Your Cost per period.<br>\$392.00 ⊻<br>Ter: Employee + Social<br>Select |
| UHC PPO<br>United Healthcare<br>View plan decails | Your Cost per per vot.<br>\$497.00 ♥<br>Ter: Emskyse + Social<br>Select |
| Waive Medical Plan<br>Waive                       | Your Cost per pay period.<br>\$0.00 ⊻<br>Watve                          |

- b. Complete the following steps for Basic Life and Accidental Death and Dismemberment (AD&D) Plans:
  - i. Employees do not need to make an election in these plans. These benefits are provided to you at no cost to you.
  - ii. Select View Information to see more plan details.
- c. Complete the following steps for Voluntary Employee, Spouse, or Child Life and AD&D Plans:
  - i. Select View Plan Options.
  - ii. Select View Plan Details to review any applicable plan information.
  - iii. Select appropriate **Plan** or **Waive** option.
  - iv. Select the appropriate **Coverage Amount** in the dropdown menu.
  - v. Select Continue.

| Back to Benefits                                                        | Voluntary Employee Life |                                                                         |                   |
|-------------------------------------------------------------------------|-------------------------|-------------------------------------------------------------------------|-------------------|
| CURRENT PLAN                                                            |                         |                                                                         |                   |
| Voluntary Employee<br><sup>Cigna</sup><br>Selected<br>View plan details | Life & AD&D             |                                                                         |                   |
| Coverage Amount:<br>110.000.00 v                                        |                         | Cost Summary (per pay parise)<br>Total Premium<br>Employer Contribution | \$15.15<br>\$0.00 |
|                                                                         |                         | Your Cost (Pre-Tax)<br>Your Cost (Post-Tax)                             | \$15.15           |
| Guaranteed Coverage Amount                                              | \$150,000.00            |                                                                         | Continue          |
| 🛞 Waive Voluntary                                                       | Employee Life           |                                                                         | Waive             |

- d. Complete the following steps for Employer Provided Short Term Disability (STD) Plans:
  - i. Employees do not need to make an election in these plans. This benefit is provided to you at no cost to you.
  - ii. Select View Information to see additional plan details.
- e. Complete the following steps for Flexible Spending Accounts (Healthcare/Dependent Care) *Plan year runs January 1 through December 31*:
  - i. Select View Plan Options.

- ii. Select the appropriate **Plan** or **Waive** option.
- iii. Enter the appropriate Employee Contribution Amount.
- iv. Select **Calculate Costs** to see what the annual amount entered breaks down to on a per-pay basis.
- v. Select Continue.

| Badu to Bendits     FSA Dependent Care                                                                                                    |         |
|----------------------------------------------------------------------------------------------------|---------|
|                                                                                                    |         |
| Dependent Care FSA Encoury                                                                                                    |         |
| Laployer Ontiduton feruant: Senable immary immary i |         |
| Remaining Fay Sector:                                                                                                    |         |
|                                                                                                    | Contrae |
|                                                                                                    |         |
| (2) Waine PSA Dependent Care                                                                                                    | New     |

- f. Complete the following steps for Information Only Plans:
  - i. Employees will not enroll in these plans in the bswift system.
  - ii. Select View Information for more information on how to enroll.
- 7. Select **Continue** in the right sidebar menu after making all selections.
- 8. Enter any necessary **Beneficiary** Information.
- 9. Select Continue.

|                                                                                      |                                                                                                    | Your Info                   |
|--------------------------------------------------------------------------------------|----------------------------------------------------------------------------------------------------|-----------------------------|
| "Beneficiary" represents the person or p<br>benefits due after death of the employed | ersons designated in writing and in accordance with the terms of the plan to<br>tyrefice. "Secondary Beneficiaries" represents the person or persons named<br>to the planet second second se | receive any 2 Your Benefits |
| benefits if the Primary Beneficiary is not                                           | alive. Please review the options below and make changes as needed.                                                                                                    | Enroll                      |
|                                                                                      |                                                                                                    | Beneficiaries               |
| Basic Employee Life                                                                  |                                                                                                    | Review and Confirm          |
| Please choose your be                                                                | eneficiaries                                                                                                    | (4) Complete                |
| Primary Beneficiaries (requir                                                        | ed)                                                                                                    | Your Cost \$188.31          |
| Name                                                                                 | Percentage                                                                                                    | ber buy berren              |
| My Estate (Employee)                                                                 | 96                                                                                                    | Continue                    |
|                                                                                      | Total: 0% (mast equal 100%)                                                                                                    |                             |
| Add New Beneficiary                                                                  |                                                                                                    |                             |
|                                                                                      |                                                                                                    |                             |
| ✓ Add Secondary Beneficiar                                                           | les (optional)                                                                                                    |                             |
| Secondary beneficiaries receive mon                                                  | ey if your primary beneficiaries are unable to inherit.                                                                                                    |                             |

- 10. Review all selections.
- 11. Select Edit Selection to make changes to any elections.
- 12. Select I agree, and I'm finished with my enrollment and Complete Enrollment to submit the enrollment.

Once You've Reviewed All Your Selections:

Participation

I understand that the choices I've made are in effect for one full benefit plan year and cannot be changed until the next enrollment period unless I have a qualified status change. If I do have a qualified family status change, I have 30 days from the date of the life event to make changes to my benefit plana, and that I may be required to fumish proof of the event and/or be asked to fumile vidence of insurability for my eligible dependents or myself. Finally, I authorize payroll deductions, if required, for my contributions in the cost of the coverage I have selected.

| ra | ur Info            |  |  |
|----|--------------------|--|--|
| Yo | ur Benefits        |  |  |
| En | roll               |  |  |
|    | Beneficiaries      |  |  |
|    | Review and Confirm |  |  |
| CO | mplete             |  |  |

- 13. Select View to view a Confirmation Statement outlining the benefits elected.
- 14. Select **Email** to receive an email containing a Confirmation Statement outlining the benefits elected.
- 15. Select **Print** to print out a Confirmation Statement outlining the benefits elected.

Your enrollment is complete!

You may make changes to your elections until: January 19, 2019

You have completed your enrollment. Click the picture of a printer to create a printer friendly copy of your Confirmation Statement for your records or email yourself a copy of the Statement. If you would like to make changes to your enrollment, you are able to do so from returning to your home page. From your home page, while you are still within your enrollment window, you can click on the Enrollment Complete button to make any changes needed before your window closes.

## Your Confirmation Statement is ready

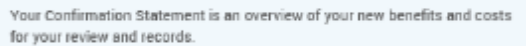

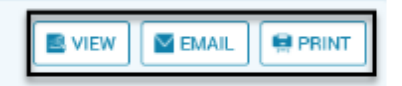